#### カメラセットの電源をONにする

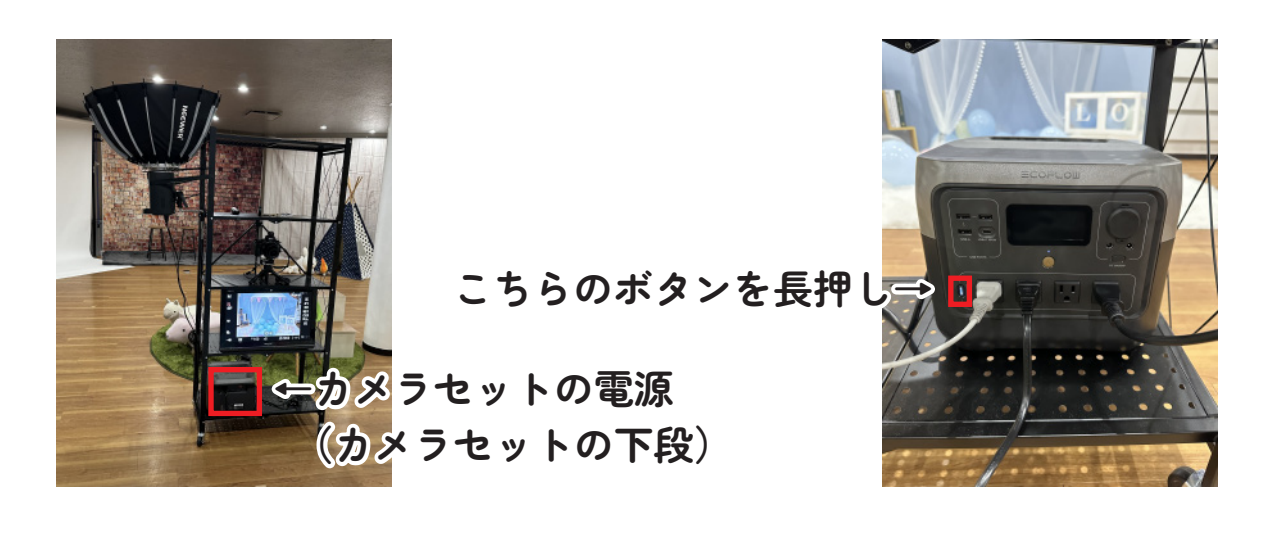

撮影したいブースのカメラマークのところへカメラセットを移動

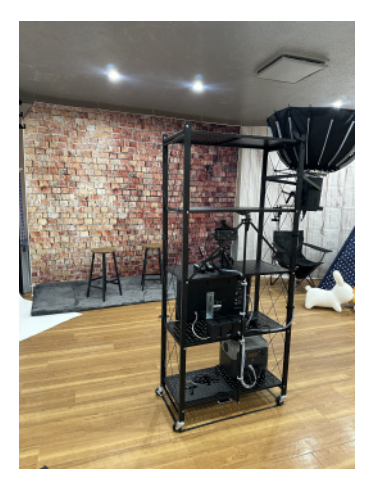

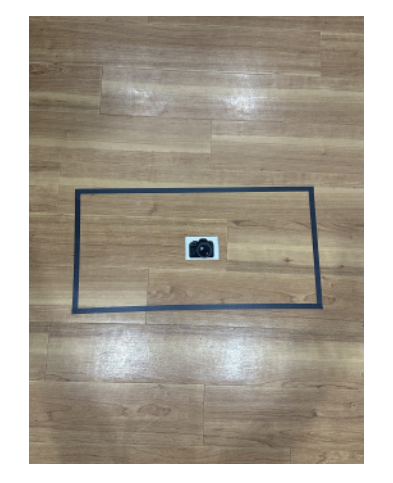

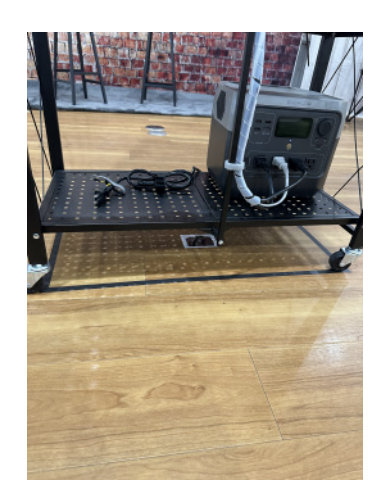

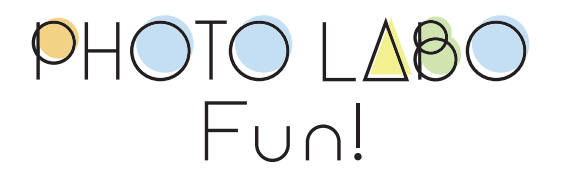

カメラのモニターに「シャッターが閉じています」と表示されている 場合は、シャッターボタンを押してください

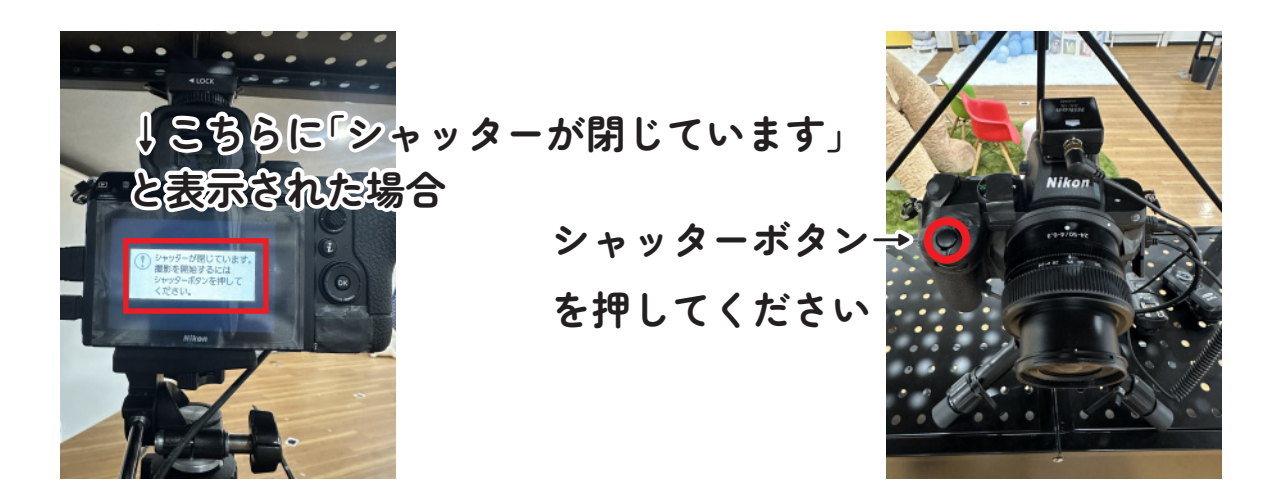

画角は各自で微調整をしてください

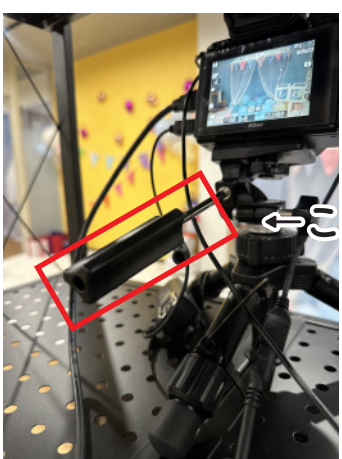

ちらを上下に動かし撮影位置を決めてください

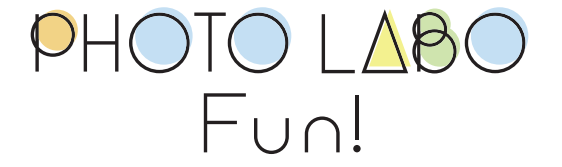

●リモコンを使用して撮影する場合は初めに カメラセットに設置の受信機のスイッチを入れてください

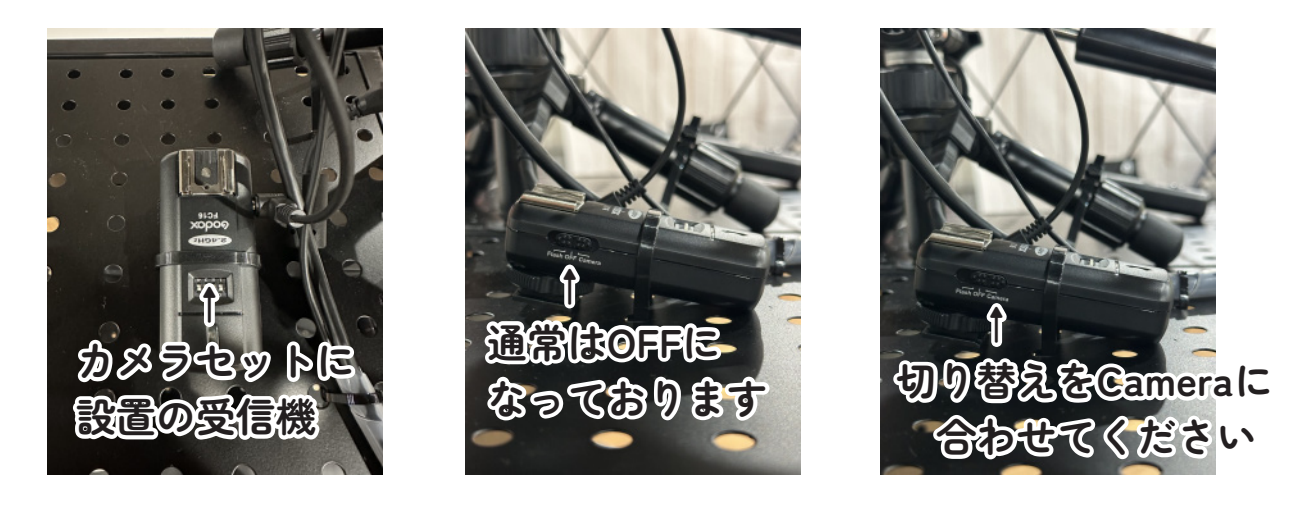

●次にリモコン本体のスイッチを入れてください

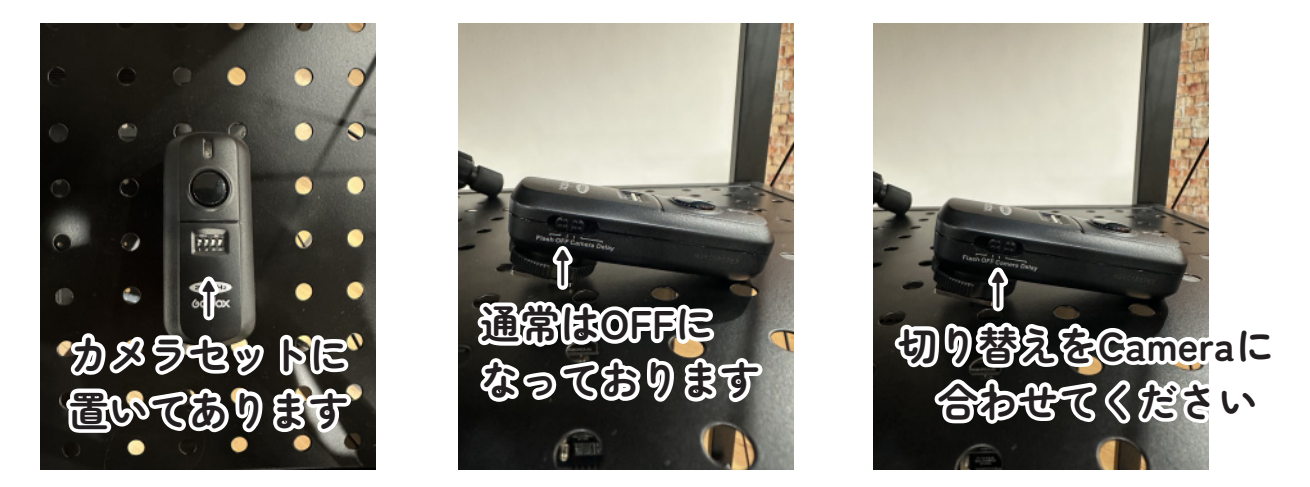

利用後はスイッチをOFFにしてください

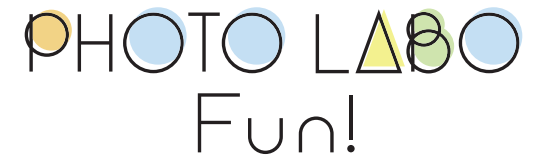

●リモコンを使用して撮影する場合

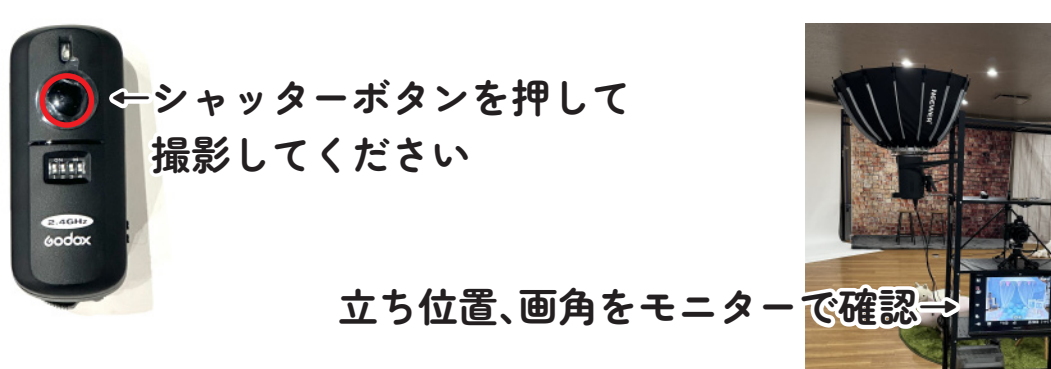

撮影後、画面が切り替わったあとに リモコンのボタンを押してください

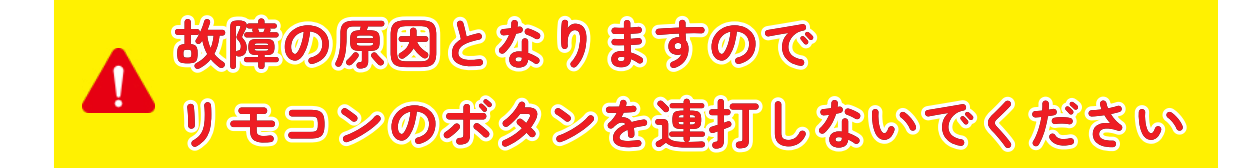

●カメラを見て撮影する場合

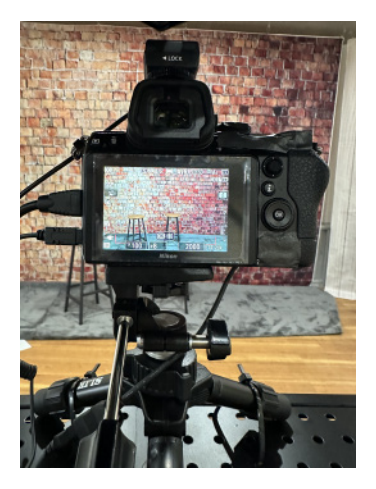

シャッターボタン→ を押してください

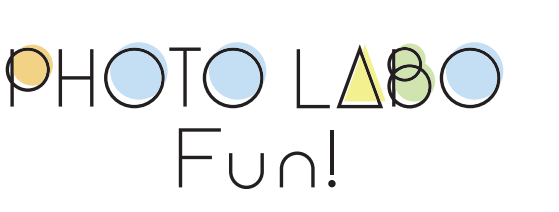

●撮影が終わりましたらカメラセットの電源をOFFにして SDカードを取り外してください

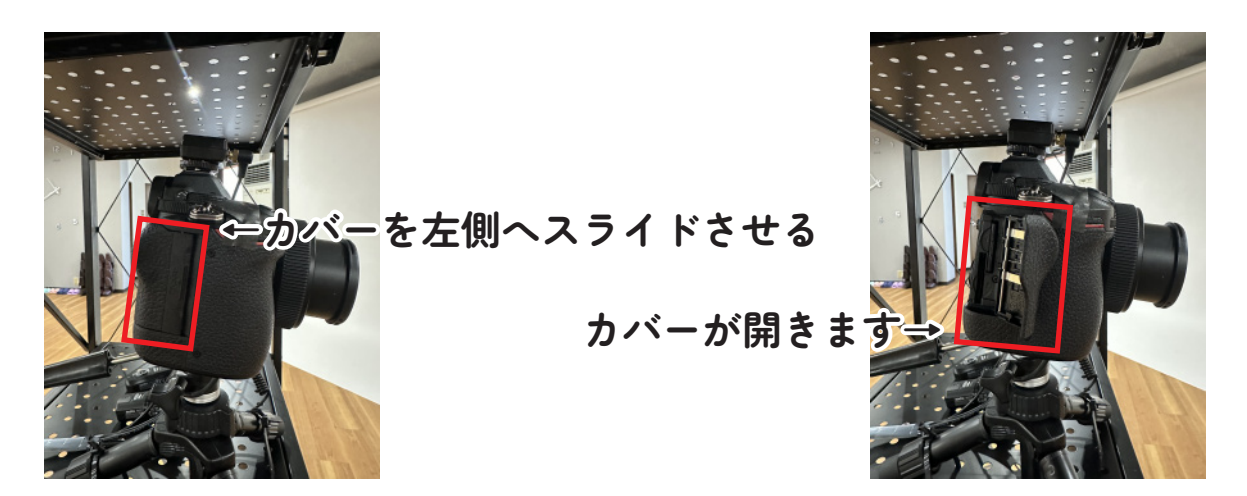

SDカードを押して取り出す

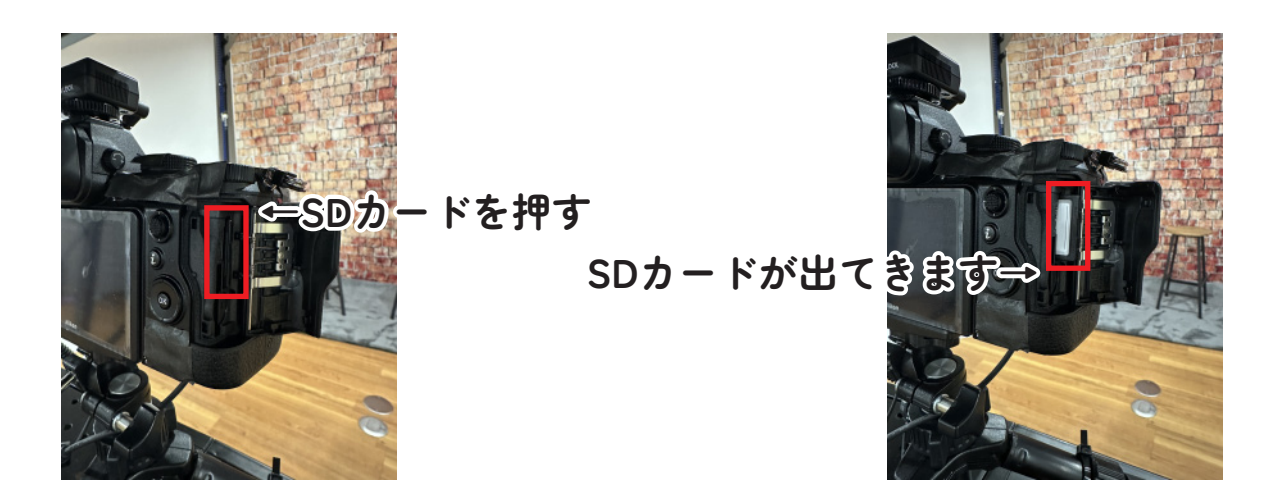

スマホへのデータの取り込みは 【iPhoneへの取り込み方】【Androidへの取り込み方】ご覧ください

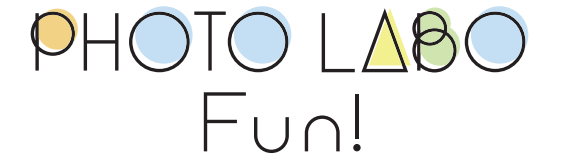

モノクロ撮影の仕方

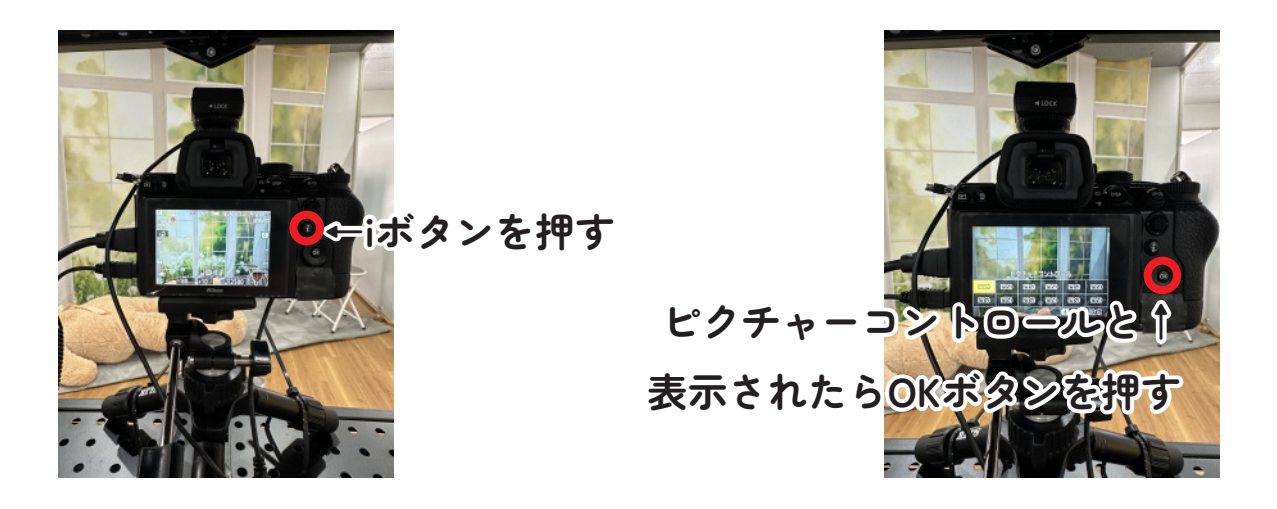

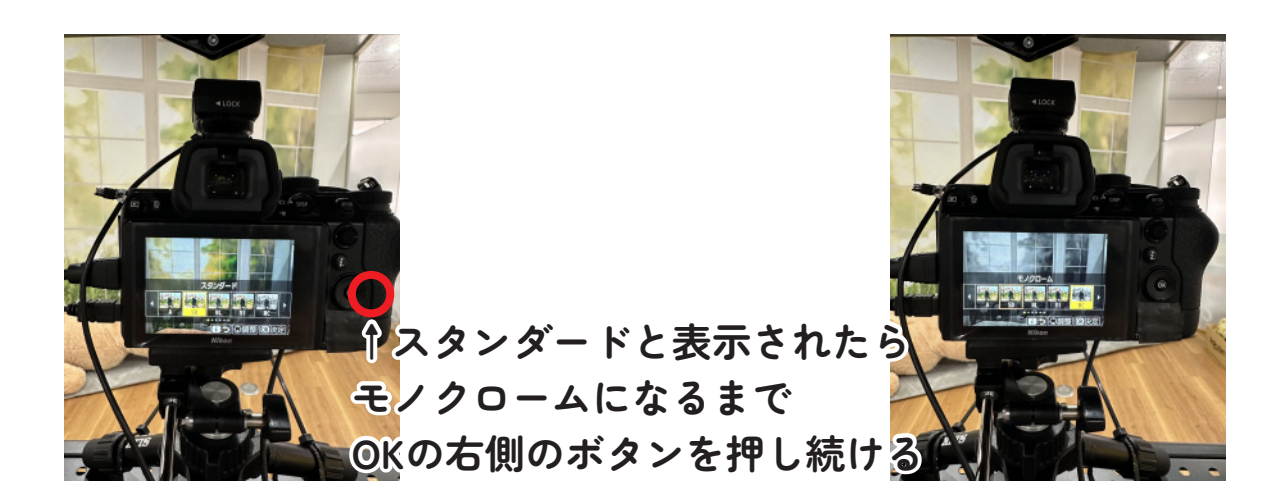

## 撮影終了後はスタンダードにお戻しください

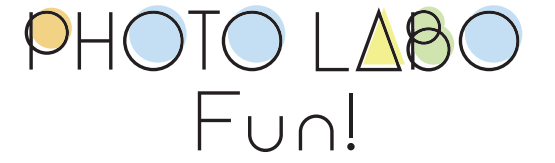